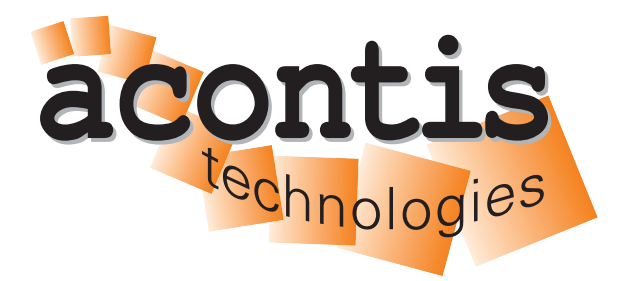

acontis technologies GmbH

SOFTWARE

# Hypervisor-Network-RtosVnet-Guide

acontis Real-time Hypervisor Network RtosVnet Setup

Version 8.x

Edition: November 21, 2023

EtherCAT® is registered trademark and patented technology, licensed by Beckhoff Automation GmbH, Germany.

#### © Copyright acontis technologies GmbH

Neither this document nor excerpts therefrom may be reproduced, transmitted, or conveyed to third parties by any means whatever without the express permission of the publisher. At the time of publication, the functions described in this document and those implemented in the corresponding hardware and/or software were carefully verified; nonetheless, for technical reasons, it cannot be guaranteed that no discrepancies exist. This document will be regularly examined so that corrections can be made in subsequent editions. Note: Although a product may include undocumented features, such features are not considered to be part of the product, and their functionality is therefore not subject to any form of support or guarantee.

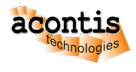

# **Table of Contents**

| 1 | Intro | Introduction           |   |  |  |  |  |  |  |
|---|-------|------------------------|---|--|--|--|--|--|--|
|   | 1,1   |                        | r |  |  |  |  |  |  |
| 2 | Setu  | p Guests               | 5 |  |  |  |  |  |  |
|   | 2.1   | Host                   | 5 |  |  |  |  |  |  |
|   | 2.2   | RT-Linux               | 5 |  |  |  |  |  |  |
|   | 2.3   | Linux I (UBUNTU)       | 5 |  |  |  |  |  |  |
|   | 2.4   | Linux II (UBUNTU)      | 7 |  |  |  |  |  |  |
|   | 2.5   | Final IP configuration | 3 |  |  |  |  |  |  |
| 3 | Vali  | date Network           | ) |  |  |  |  |  |  |
|   | 3.1   | Host                   | ) |  |  |  |  |  |  |
|   | 3.2   | RT-Linux               | ) |  |  |  |  |  |  |
|   | 3.3   | Linux I (UBUNTU)       | ) |  |  |  |  |  |  |
|   | 3.4   | Linux II (UBUNTU)      | ) |  |  |  |  |  |  |

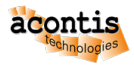

## **1** Introduction

This guide describes setting up a private network with 2 running Linux (UBUNTU) guest VM instances (Linux I (UBUNTU) + Linux II (UBUNTU)), a RT-Linux instance (RTOS) and the Hypervisor Host (Host), each pinging the others through the virtual network.

This manual will guide you through the following steps:

- Using virtual adapter RtosVnet
- Setting up the IP addresses for each instance/guest.
- Adjust additional settings
- Ping each instance/guest

**Caution:** This guide describe **only** a small aspect therefore the prerequisites are important! (See Chapter *Prerequisites*)

Hint: The private network addresses used in this guide are in the range of 192.168.157.XXX.

## **1.1 Prerequisites**

- PC/IPC running the RTOSVisor.
  - 2 configured Linux (UBUNTU) guests. Please checkout Hypervisor-LinuxGuest-Guide.
  - 1 configured RT-Linux guest. Please checkout the Hypervisor Quickstart Guide if not yet done.
- already used (as default pre-configured) IP addresses (RtosVnet):
  - Hypervisor Host: 192.168.157.1
  - RT-Linux: 192.168.157.2

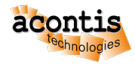

## 2 Setup Guests

Important: Always start RTOS as first guest, as this will create the *initial* instance of RtosVnet!

## 2.1 Host

No setup required, as this guide uses the default IP address (192.168.157.1) of the Host.

### 2.2 RT-Linux

No setup required, as this guide uses the default IP address (192.168.157.2) of the RTOS.

## 2.3 Linux I (UBUNTU)

#### 2.3.1 Linux I Host-side guest configuration

Attention: This changes must be done on the Host side for the Linux (UBUNTU) guest!

Open configuration script of ubuntu and edit the rtosvnet\_nw value.

```
$ cd /hv/guests/examples/ubuntu
$ gedit ./usr_guest_config.sh
```

Search the following line:

```
# Private RtosVnet network between RTOS and GP-OS
export rtosvnet_nw=0
```

and change it to:

```
# Private RtosVnet network between RTOS and GP-OS
export rtosvnet_nw=1
```

**Hint:** Changes to the other values of the RtosVnet config section **only** needed if different IP ranges or names are required!

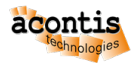

#### 2.3.2 Linux I Guest-side configuration

Attention: These changes must be done inside the running Linux (UBUNTU) guest!

**Caution:** To start the Linux I (UBUNTU) guest with a loaded RtosVnet instance, the Rtos (RT-Linux) must be started before!

- start RT-Linux
- \$ cd /hv/guests/examples/rt-linux
- \$ hv\_guest\_start -view
  - start Linux I (UBUNTU) guest
- \$ cd /hv/guests/examples/ubuntu
- \$ hv\_guest\_start -view

Switch into UBUNTU guest and goto Settings -> Network and edit the ens10 adapter.

Goto IPv4 tab and edit the following values:

- IPv4 Method: manual
- Address: 192.168.157.10
- Netmask: 255.255.255.0

| Activities | 🔘 Se | ttings 🔻 |                  | 😑 👫 🐀 🕛 🗸                  |                             |         |   |
|------------|------|----------|------------------|----------------------------|-----------------------------|---------|---|
| 6          |      |          |                  |                            |                             |         |   |
|            | 1.5  | Q        | Settings =       |                            | Network                     | _ 0     | × |
|            | G    | 🕄 Netr   | Cancel           | Wired                      | ſ                           | Apply _ |   |
|            | Tra  | 🖹 Blue   | Details Identity | IPv4 IPv6 Securi           | tv                          |         |   |
|            |      | 📮 Bac    | Details identity |                            | - ,                         | ٢       |   |
| 0          |      | 😰 App    | IPv4 Method      | Automatic (DHCP)<br>Manual | ◯ Link-Local O<br>◯ Disable | nly .   |   |
|            |      | û Not    |                  | Shared to other computers  |                             | 0       |   |
|            |      | Q Sea    | Addresses        |                            |                             |         |   |
| A          |      |          | Address          | Netmask                    | Gateway                     |         | - |
|            |      |          | 152.100.157.10   | 255.255.255.0              |                             |         |   |
| ?          |      | 🖯 Priv   |                  |                            |                             |         |   |
|            |      | 🛆 Onli   | DNS              |                            | Automatic                   |         |   |
|            |      | 🗠 Sha    |                  |                            |                             | ٩       |   |
|            |      | ∬ Sour   | nd               |                            |                             |         |   |
|            |      |          |                  |                            |                             |         |   |
|            |      |          |                  |                            |                             |         |   |

Fig. 2.1: Linux guest I (UBUNTU) network config settings dialog.

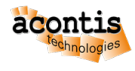

# 2.4 Linux II (UBUNTU)

#### 2.4.1 Linux II Host-side guest configuration

Attention: This changes must be done on the host side for the Linux (UBUNTU) guest!

Open the appropriate guest configuration script of the ubuntu2 guest and edit the rtosvnet\_nw value.

\$ cd /hv/guests/examples/ubuntu2
\$ gedit ./usr\_guest\_config.sh

Search the following line:

```
# Private RtosVnet network between RTOS and GP-OS
export rtosvnet_nw=0
```

and change it to:

```
# Private RtosVnet network between RTOS and GP-OS
export rtosvnet_nw=1
```

**Hint:** Changes to the other values of the RtosVnet config section **only** needed if different IP ranges or names are required!

#### 2.4.2 Linux II Guest-side configuration

Attention: This changes must be done in running Linux (UBUNTU) guest!

**Caution:** To start the Linux II (UBUNTU) guest with a loaded RtosVnet instance, the Rtos (RT-Linux) must be started before!

• start RT-Linux (if not yet started!)

```
$ cd /hv/guests/examples/rt-linux
$ hv_guest_start -view
```

• start Linux II (UBUNTU) guest

```
$ cd /hv/guests/examples/ubuntu2
$ hv_guest_start -view
```

Switch into UBUNTU guest and goto Settings -> Network and edit the ens10 adapter.

Goto IPv4 tab and edit the following values:

- IPv4 Method: manual
- Address: 192.168.157.11

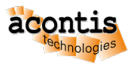

• Netmask: 255.255.255.0

| Activities              | 5      | 🛇 Settings 👻       | Mai 31 17:25        |                             |                            |          |                              |       |     | <b>⊢</b> ≉∕ | ७ ◄ |
|-------------------------|--------|--------------------|---------------------|-----------------------------|----------------------------|----------|------------------------------|-------|-----|-------------|-----|
| 6                       | Settir |                    | Ξ                   |                             |                            | ,        | Network                      |       |     | — ć         | 8   |
|                         | 0      | Network            |                     | Ethorne                     | ab (ap c10)                |          |                              |       |     | T           |     |
|                         | *      | Bluetooth          |                     | Etherne                     | et (elisito)               |          |                              |       |     | +           |     |
|                         | Ç      | Background         |                     | Conne                       | ected                      | _        |                              | -     |     | Ô           |     |
|                         | Ð      | Appearance         | Cancel              |                             | Wire                       | 4        |                              | Apply |     | +           |     |
| $\overline{\mathbf{O}}$ | Û      | Notifications      | Details Ide         | entity                      | IPv4 IPv6                  | Security |                              |       |     |             |     |
|                         | Q      | Search             | IPv4 Method         | ) #<br>() #                 | Automatic (DHCP)<br>Manual |          | ◯ Link-Local On<br>◯ Disable | ly    |     |             |     |
|                         |        | Applications       |                     | ○ Shared to other computers |                            |          |                              |       |     | +           |     |
| A                       | æ      | Privacy            | Addresses<br>Addres | is                          | Netmask                    |          | Gateway                      |       |     |             |     |
| 2                       |        | Online Accounts    | 192.168.157.        | 11                          | 255.255.255.0              |          |                              | Ê     |     |             |     |
|                         | ∝°₀    | Sharing            |                     |                             |                            |          |                              | Ê     | Off | ٥           |     |
| • ^-                    | Л      | Sound              | DNS Automatic       |                             |                            |          |                              |       |     |             |     |
| •                       | ٢      | Power              |                     |                             |                            |          |                              |       |     |             |     |
|                         | Ņ      | Displays           |                     |                             |                            |          |                              |       |     |             |     |
|                         | Ø      | Mouse & Touchpad   |                     |                             |                            |          |                              |       |     |             |     |
|                         |        | Keyboard Shortcuts |                     |                             |                            |          |                              |       |     |             |     |

Fig. 2.2: Linux guest II (UBUNTU) network config settings dialog.

# 2.5 Final IP configuration

- Host: 192.168.157.1
- RT-Linux: 192.168.157.2
- Linux I (UBUNTU):192.168.157.10
- Linux II (UBUNTU):192.168.157.11

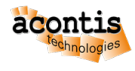

# **3 Validate Network**

# 3.1 Host

Open a shell (right click on desktop and select '*Open Terminal here*' or press CRTL + ALT + T) on the Host and enter the following commands.

Attention: Each destination must be ping-able!

- Ping Host (self)
  - \$ ping 192.168.157.1
- Ping RT-Linux
  - \$ ping 192.168.157.2
- Ping Linux I (UBUNTU)
  - \$ ping 192.168.157.10
- Ping Linux II (UBUNTU)
  - \$ ping 192.168.157.11

## 3.2 RT-Linux

Switch to console of RT-Linux and enter the following commands.

Attention: Each destination must be ping-able!

• Ping Host

\$ ping 192.168.157.1

- Ping RT-Linux (self)
  - \$ ping 192.168.157.2 -c 5
- Ping Linux I (UBUNTU) \$ ping 192.168.157.10
- Ping Linux II (UBUNTU)

```
$ ping 192.168.157.11
```

# 3.3 Linux I (UBUNTU)

Switch into Linux I (UBUNTU) guest and open a shell (right click on desktop and select *Open Terminal here*' or press CRTL + ALT + T) and enter the following commands.

Attention: Each destination must be ping-able!

• Ping Host

\$ ping 192.168.157.1

- Ping RT-Linux
  - \$ ping 192.168.157.2
- Ping Linux I (UBUNTU) (self)
  - \$ ping 192.168.157.10
- Ping Linux II (UBUNTU)
  - \$ ping 192.168.157.11

# 3.4 Linux II (UBUNTU)

Switch into Linux II (UBUNTU) guest and open a shell (right click on desktop and select 'Open *Terminal here*' or press CRTL + ALT + T) and enter the following commands.

#### Attention: Each destination must be ping-able!

• Ping Host

```
$ ping 192.168.157.1
```

- Ping RT-Linux
  - \$ ping 192.168.157.2
- Ping Linux I (UBUNTU) \$ ping 192.168.157.10
- Ping Linux II (UBUNTU) (self)

```
$ ping 192.168.157.11
```